# **V-NET**<sup>™</sup>ACS 2.4 Do Kit (PQNFP00T0)

#### 3.Подключение электропитания (Макс. 250В ~ 25А)

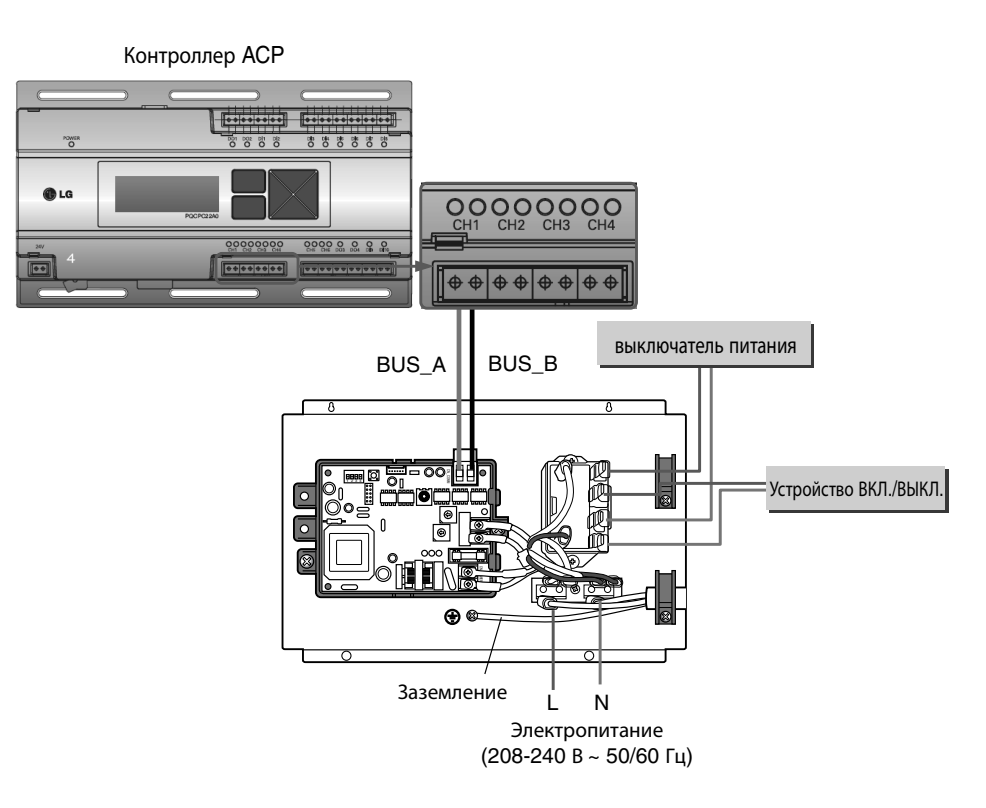

- 1. Выключите электропитание
- 2. Подключите кабель электропитания от автоматического выключателя.
- 3. Подключите к линии электропитания наружного блока.
- 4. Оголенные участки кабелей защитите при помощи изоляционной ленты.

| Сигнал центрального<br>контроллера | Действие DO kit        | Действие оборудования                                               |  |
|------------------------------------|------------------------|---------------------------------------------------------------------|--|
| Пуск                               | Контакт ON (реле ON)   | Оборудование запускается<br>(возможно управление внутренним блоком) |  |
| Стоп                               | Контакт OFF (реле OFF) | Оборудование останавливается                                        |  |

Могут использоваться все центральные контоллеры поддерживающие протокол LGAP, за исключением ACP.

### - 🕕 важно

- Подача электропитания на клеммы кабеля связи (BUS\_A и BUS\_B) приведет к поломке устройства.
- Модели внутреннего/наружного блоков со стандартами связи отличающимися от RS485 могут привести к выходу оборудования из строя.
- В случае, если параметры источника электропитания отличаются от рекомендованных используйте специальное реле для подключения.

# **V-ПЕТ**<sup>™</sup>АСБ</sup> Принципиальная схема подключения PDI Premium

### PQNUD1S40

- \* Подсоединение к 8 наружным блокам
- \* Суммарное энергопотребление системы
- \* Суммарное и текущеее энергопотребление каэжого внутреннего блока
- \* Максимальное количество внутренних блоков 128
- \* Резервное копирование данных
- \* Создание отчетов в Microsoft Excel
- \* Возможность печати отчетов

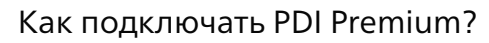

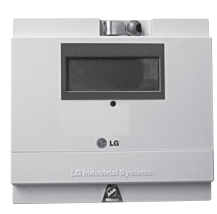

- \*Необходим цифровой ваттметр на каждый наружный блок, макс. 8 \*Рекомендуемые параметры:
- Ширина импульса 50~400 мсек
- Минимальный ток срабатывания 3 мА
- Цена деления 1, 2, 4, 6, 8, 10 Вт/импульс
- Расстояние между ваттметром и PDI не должно превышать 10 м

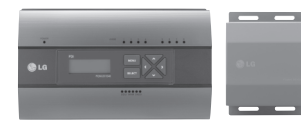

🚯 LG

\*Один PDI Premium можно подключить к 8 наружным блокам

\*Для получения отчетов и выставления счетов потребителям к PDI Premium необходимо подключение PQCP22N0 или PQCSW421E0A \*В комплекте поставляется трансформатор с терминалами питания на 220В и 24В

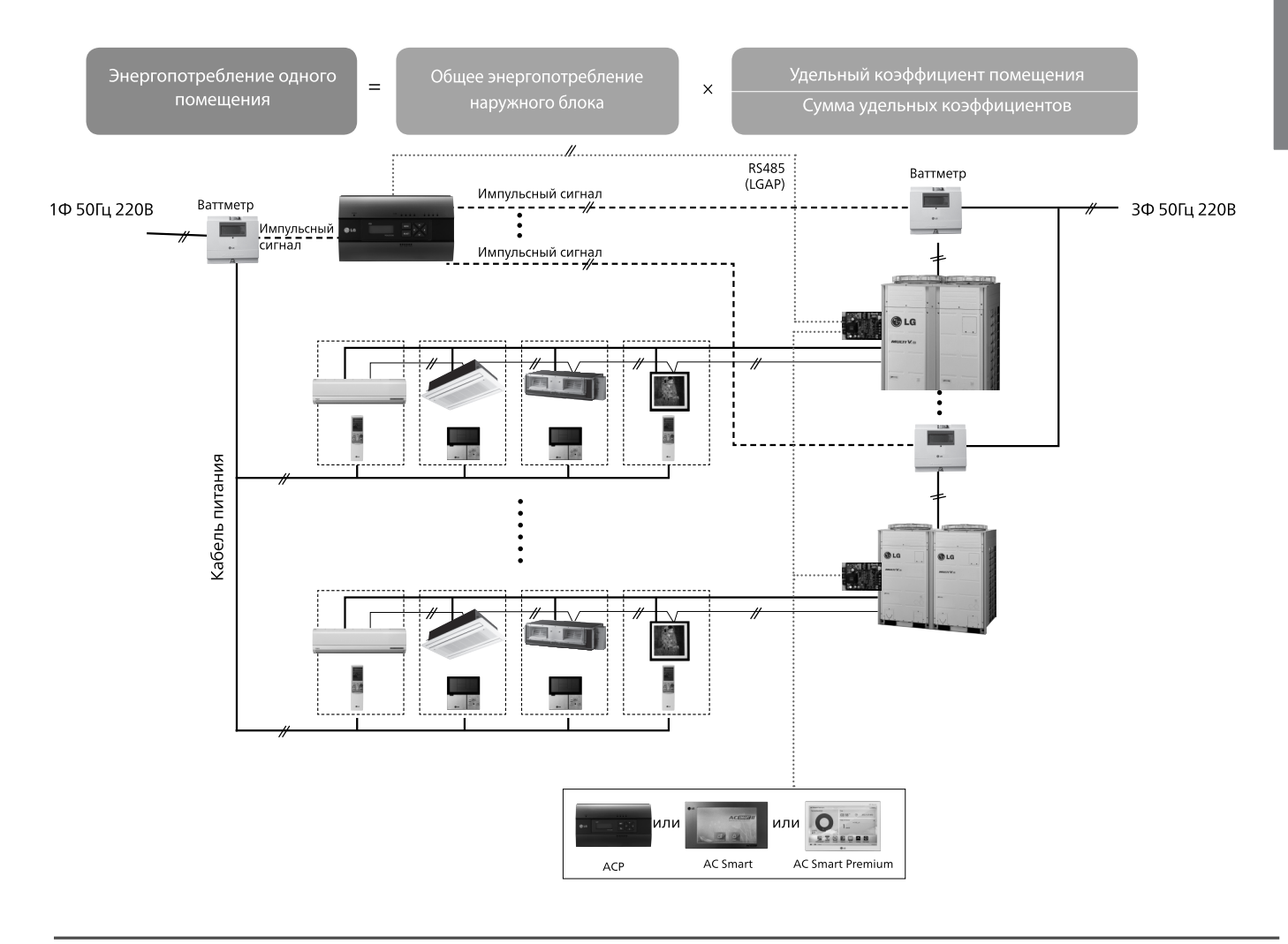

# V-net™Acs 2.5 PDI Premium (PQNUD1S40)

# 2.5.1 Краткое описание

## Наименование модели : PQNUD1S40

Данное устройство предназначено для контроля и учета потребляемой электроэнергии в системе Multi V III, IV. Возможно подключение к 8 наружным блокам одновременно, а также полный индивидуальный контроль каждого отдельно взятого внутреннего блока

# 2.5.2 Спецификации и габаритные размеры

- Название модели : PQNUD1S40

## Комплект поставки

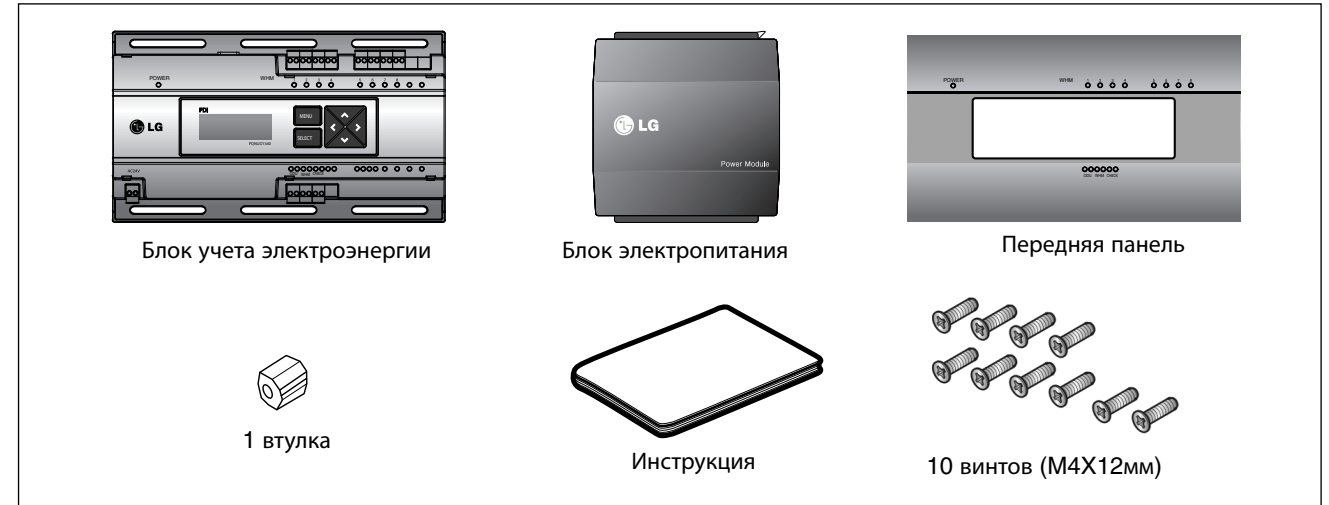

## Спецификации продукта

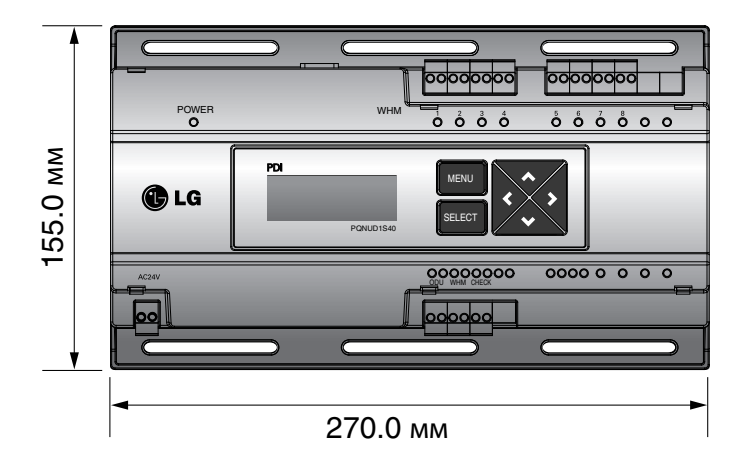

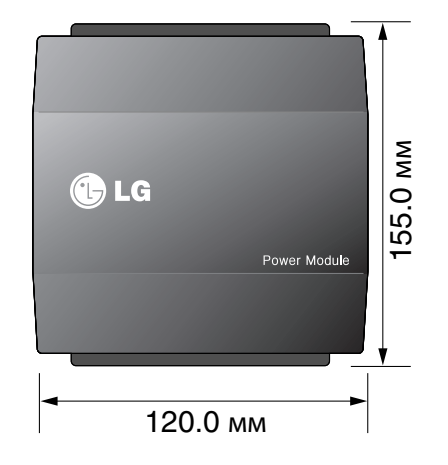

Габаритные размеры

# V-net™acs 2.5 PDI Premium (PQNUD1S40)

## 2.5.3 Принципиальная схема подключения

При переходе к импульсному режиму прибора учета электроэнергии

## ■ Подключение к Multi V III, IV

### - Независимый режим работы PDI Premium

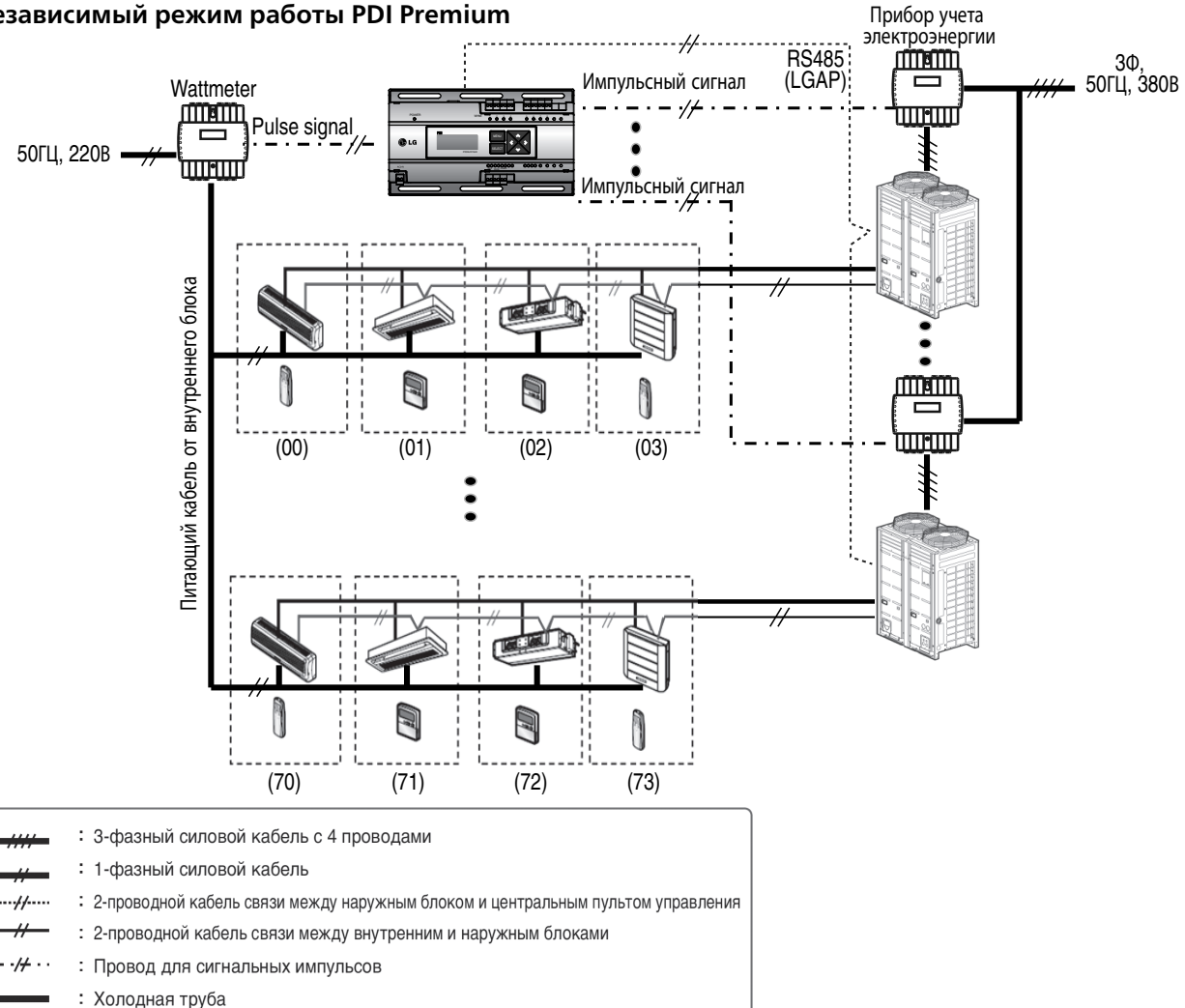

## **ВНИМАНИЕ**

- Для учета потребляемой электроэнергии, необходимо использовать прибор учета электроэнергии с импульсным выходом:
- Требования к прибору учета электроэнергии
- Ширина импульса 50 ~ 400 мсек.
- Минимальный ток срабатывания от PDI 3 мА
- Пользуйтесь прибором учета электроэнергии с ценой деления 1, 2, 4, 6, 8, 10 Вт/импульс и импульсным/токовым трансформаторами (1-50,000).
- При настройке прибора учета электроэнергии установите его в главном режиме.
- Можно использовать максимум 8 приборов учета электроэнергии.
- В нормальных условиях расстояние между PDI и прибором учета электроэнергии должно быт не более 10 м.
- При наличии шумов провода следует укорачивать.

#### • PDI Premium подключен к системе центрального управления V-NET

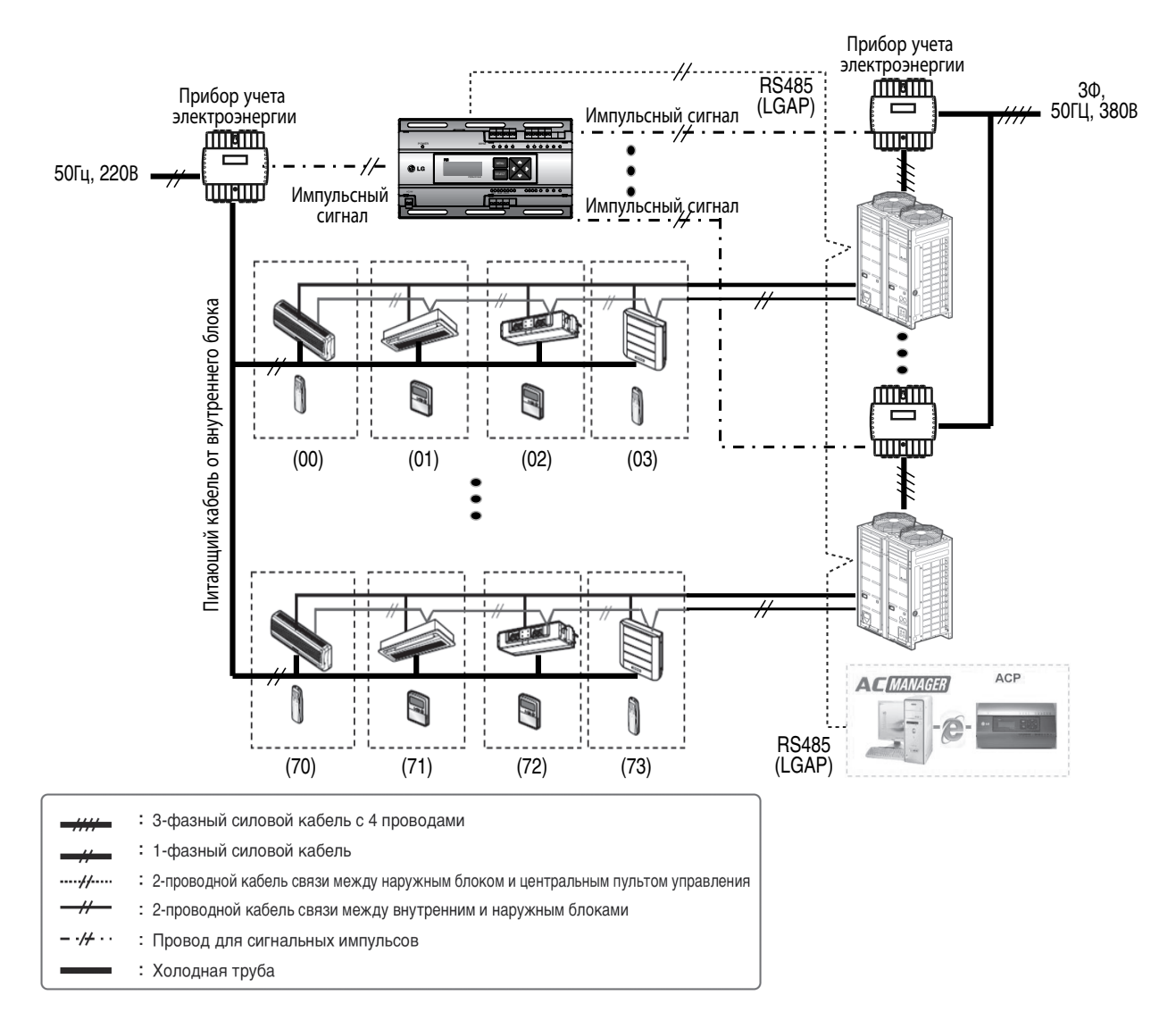

## внимание

- Для учета потребляемой электроэнергии, необходимо использовать прибор учета электроэнергии с импульсным выходом:
- Требования к прибору учета электроэнергии
- Ширина импульса 50 ~ 400 мсек.
- Минимальный ток срабатывания от PDI 3 мА
- Пользуйтесь прибором учета электроэнергии с ценой деления 1, 2, 4, 6, 8, 10 Вт/импульс и импульсным/токовым трансформаторами (1 -50,000).
- При настройке прибора учета электроэнергии установите его в главном режиме.
- Можно использовать максимум 8 приборов учета электроэнергии.
- В нормальных условиях расстояние между PDI и прибором учета электроэнергии должно быт не более 10 м.
- При наличии шумов провода следует укорачивать.

## ■ Подключение к прибору учета электроэнергии через RS-485

Подключение к Multi V III, IV

### • Независимый режим работы PDI Premium

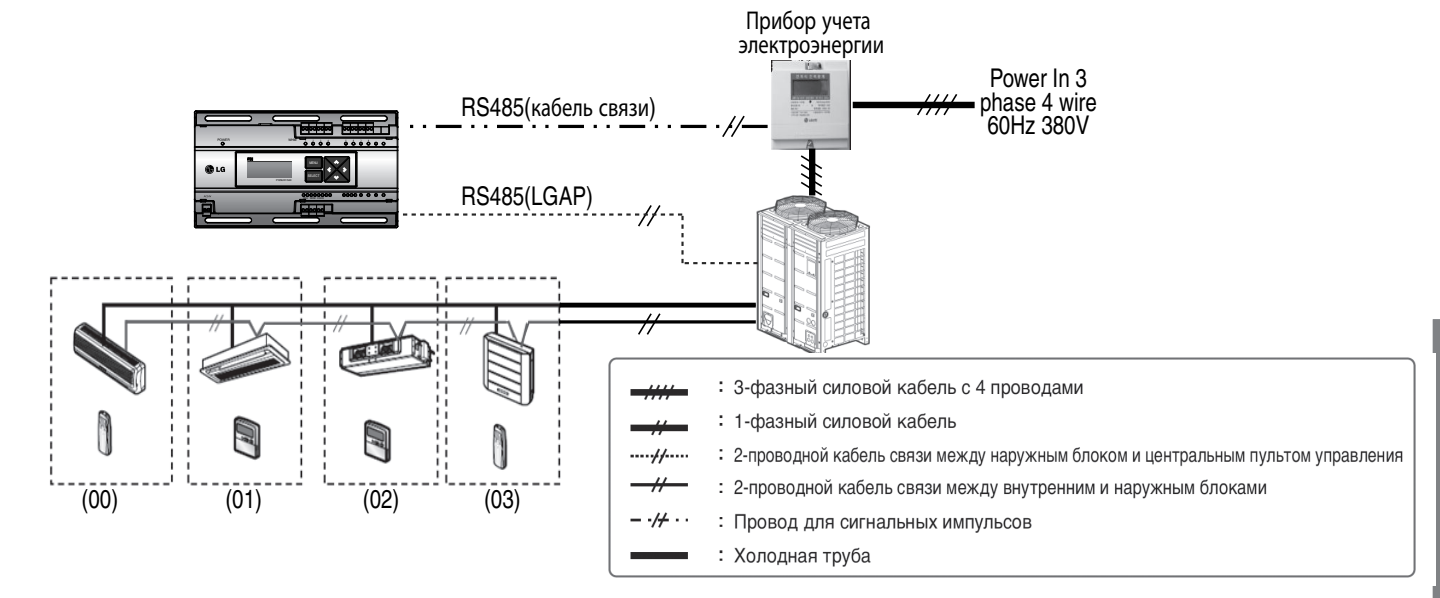

• PDI Premium подключен к системе центрального управления V-NET

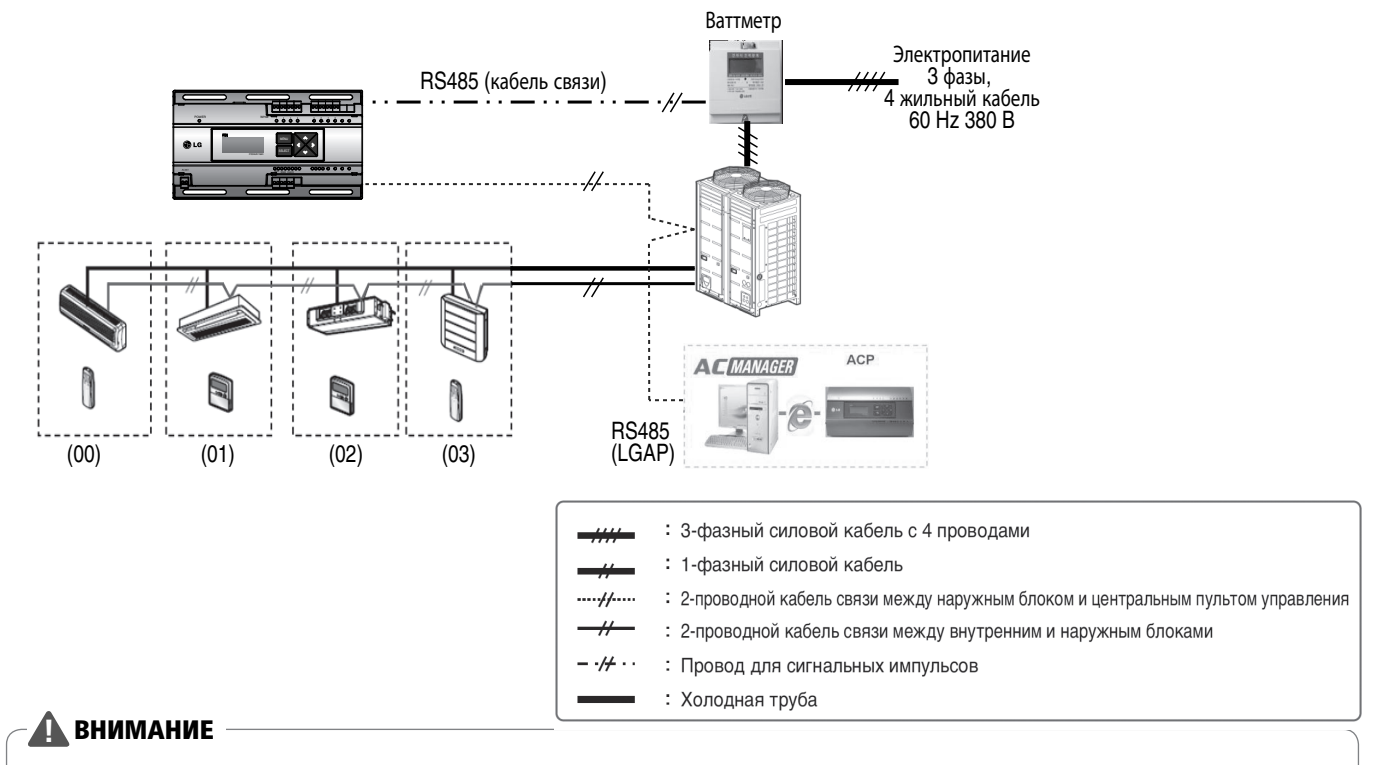

- Используйте прибор учета электроэнергии (с возможностью подключения функции Omni System), который отправляет информацию о расходе электроэнергии по протоколу RS-485
- Во время настройки прибора учета электроэнергии используйте режим Master при одиночной установке и режим Slave при подключении нескольких устройств.
- При использовании прибору учета электроэнергии с подключением по протоколу RS485 только один блок может быть установлен.

# 2.5.4 Монтаж PDI Premium

### Процесс подключения устройства. Описание портов

### Индикатор PDI Premium

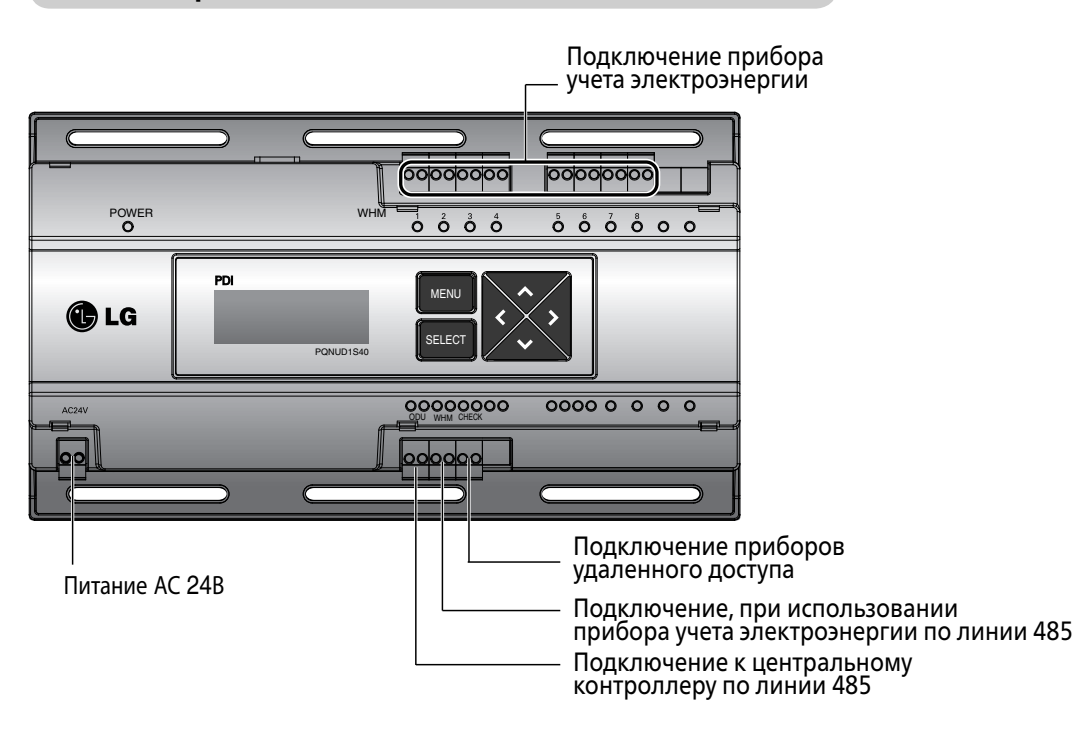

### Подключение источника питания

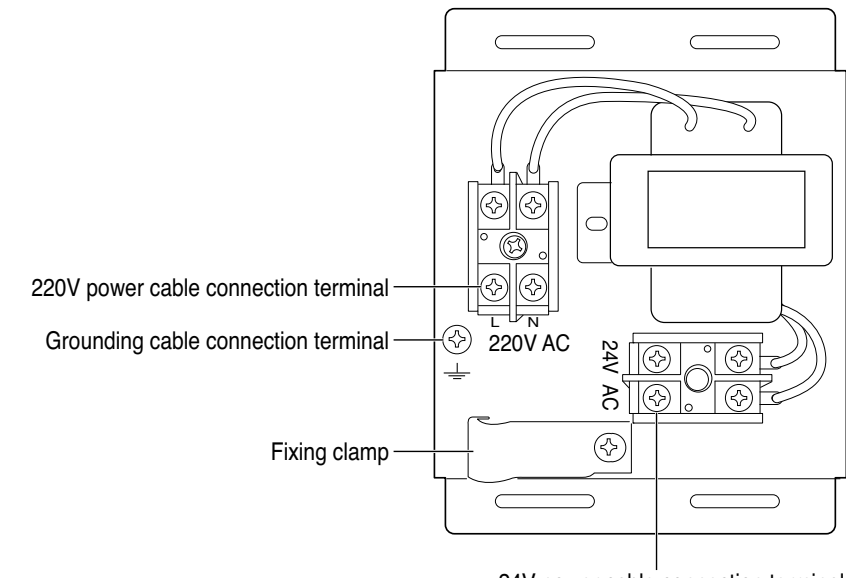

#### 24V power cable connection terminal

## 🚹 ВНИМАНИЕ

• Питание можно подключать только после полного выполнения всех электрических соединений.

### Прокладка проводки

- Отсоедините блок питания.
- Выверните фиксирующий зажим для силового кабеля питания.
- Подключите силовой кабель на 220 В к чёрному и заземляющему терминалам.
- Соедините силовой кабель на 24 В с жёлтым терминалом.
- Используйте зажим для фиксирования силовых кабелей на 220 и 24 В.
- Используйте винт для присоединения блока питания.
- Используйте поставленные винты для фиксирования индикатора и блока питания в соответствующих местах в пределах электрической панели.
- Подключите силовой кабель на 24 В, соединённый с источником питания,
- с терминалом питания индикатора.
- Подсоедините прибор учета элетроэнергии, кабель связи центрального управления.
- Установите поставляемую втулку к силовому кабелю на 220 В.

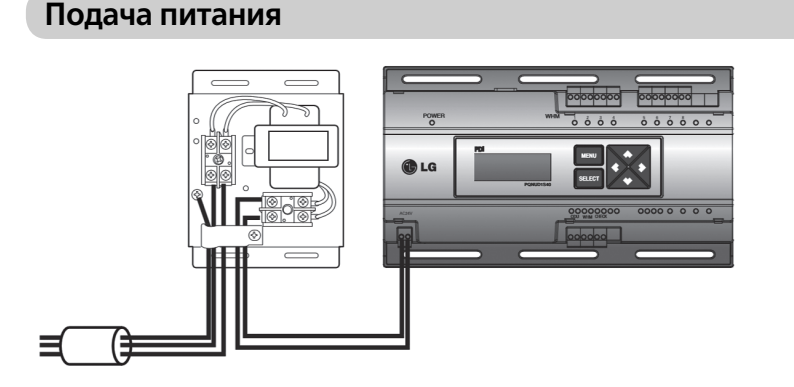

#### Монтаж на стену

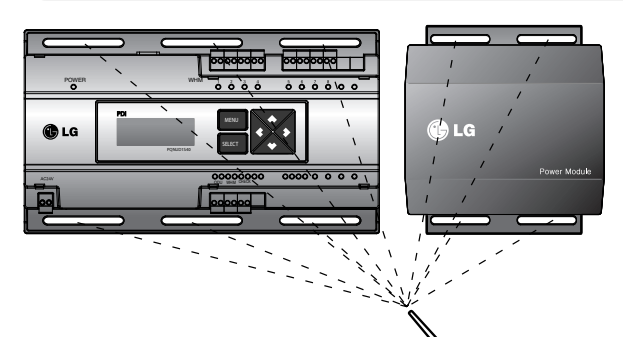

## -

- Всегда привинчивайте крепящие шурупы так, чтобы они не могли самостоятельно вывинчиваться.
- При соединении силовых и коммуникационных кабелей следует всегда пользоваться
- уплотнителями (O-Ring, Y-Ring).
- Для силового кабеля на 220 В используйте кабель сечением 3 x 1,5 мм<sup>2</sup>,

для силового кабеля на 24 В используйте кабель сечением 2 х 0,75 мм<sup>2</sup>

## **ВНИМАНИЕ**

• Питание можно подключать только после полного выполнения всех электрических соединений.

## Подключение прибора учета электроэнергии при помощи кабеля управления

### Подключение к прибору учета электроэнергии с импульсным выходом

• Независимое функционирование блока учета потребляемой электроэнергии (подключенного к оборудованию типа ЕНР)

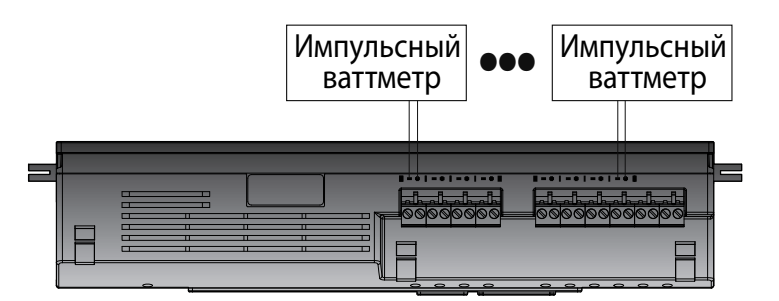

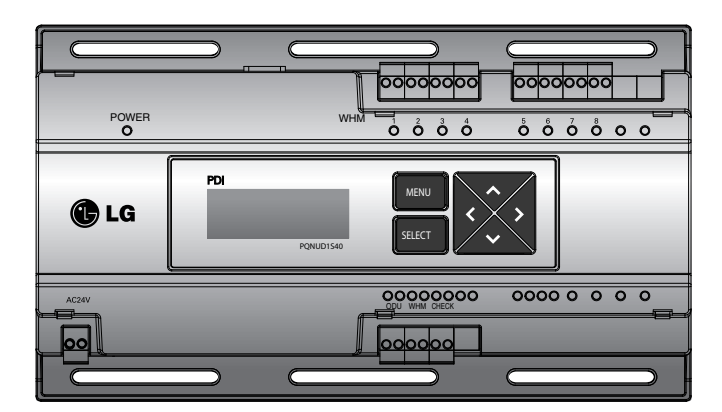

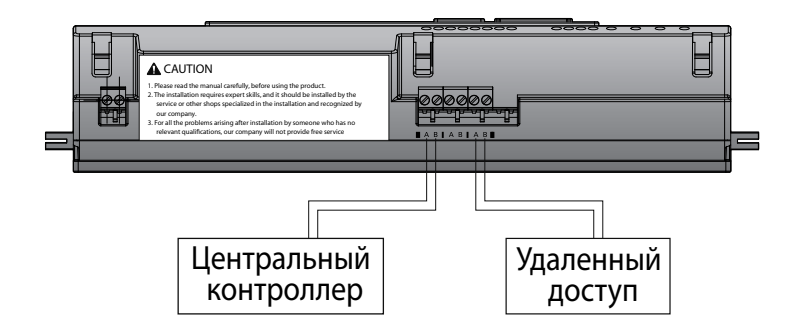

#### **ВНИМАНИЕ**

- При подсоединении прибора учета электроэнергии к PDI необходимо строго соблюдать полярность. В зависимости от типа прибора учета электроэнергии, цвета проводов могут отличаться. Обратитесь к инструкции производителя.
- При подключении кабеля связи 485 удостоверьтесь в соблюдении полярности
- После подключения прибора учета электроэнергии проверьте, проходит ли сигнал через светодиоды.
- Индикатор и импульсный прибор учета электроэнергии должны устанавливаться на одной панели.

### Подключение к прибору учета электроэнергии по протоколу RS-485

• Возможность подключения к прибору учета электроэнергии по протоколу RS-485 доступна только для оборудования типа EHP.

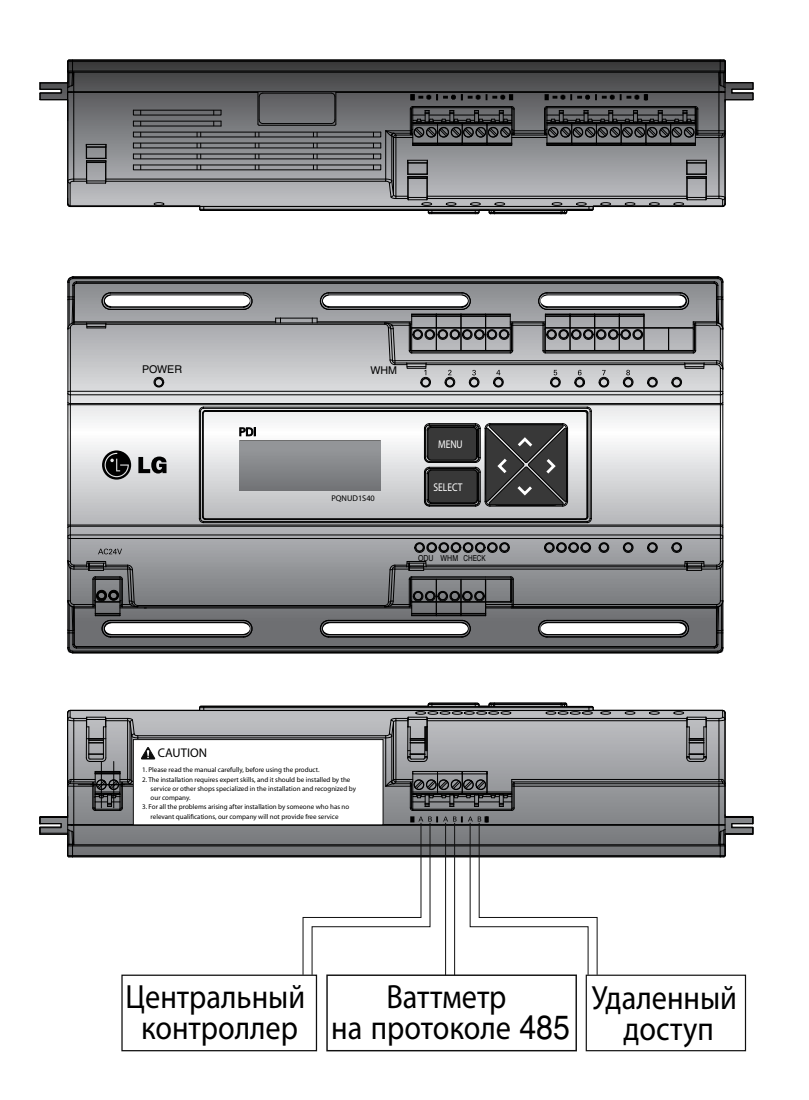

### 🚹 ВНИМАНИЕ

• При подсоединении прибора учета электроэнергии к PDI необходимо строго соблюдать полярность. В зависимости от типа прибора учета электроэнергии, цвета проводов могут отличаться. Обратитесь к инструкции производителя.

- При подключении кабеля связи 485 удостоверьтесь в соблюдении полярности
- После подключения прибора учета электроэнергии проверьте, проходит ли сигнал через светодиоды.
- Индикатор и импульсный прибор учета электроэнергии должны устанавливаться на одной панели.

# 2.5.5 Краткое описание

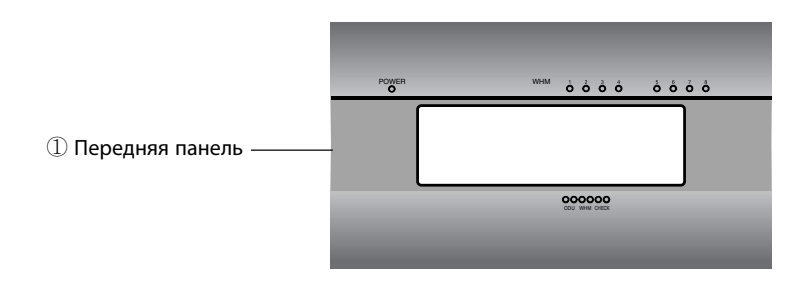

2 LED индикаторы
3 Кнопка Menu
4 LCD экран
5 Кнопка Select
6 Кнопки навигации

| 1 Передняя панель                                                                               |
|-------------------------------------------------------------------------------------------------|
| ② LED индикаторы отображают текущее состояние блока учета потребления электроэнергии            |
| ③ Кнопка Menu используется для проверки первоначальных<br>настроек и потребления электроэнергии |
| ④ LCDэкран отображает информацию о настройках и потребления<br>электроэнергии                   |
| б Кнопка Select используется для первоначальных настроек                                        |
| ® Навигационные клавиши используются для перемещения по меню настроек                           |
| ⑦ Блок электропитания предназначен для подключения к<br>электросети блока учета электроэнергии  |

# V-net™Acs 2.5 PDI Premium (PQNUD1S40)

# 2.5.6 Первое включение и настройка устройства

### Настройка

### Описание функций

- Клавишное меню: переход к экрану готовности выполняется клавишей Use (Использовать) перед отсчётом показаний прибора учета электроэнергии.

- Клавиша направления: при перемещении к настраиваемой позиции
- Клавиша SELECT: вводит применяемое окно настройки и информационные изменения

### Клавиши управления

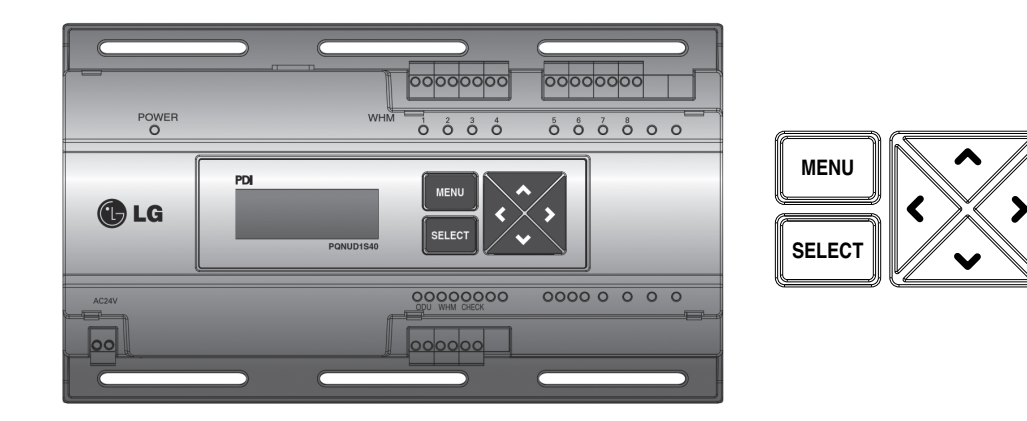

При первом входе в экран настройки.

- После включения питания, одновременно нажмите кнопку меню и кнопку установки, и экран переключится на экран, в котором можно выбирать тип подключения изделия. Выберите ЕНР и нажмите кнопку установки. Тогда выбор изделия будет сохранён, и экран переключится на главное меню

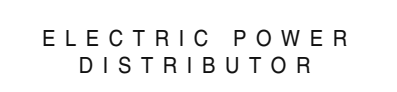

<Заставка экрана ожидания>

PRODUCT TYPE 1.EHP 2.GHP CHANGE SETTING INFO!

<Экран выбора типа подключенного оборудования>

# V-net™acs 2.5 PDI Premium (PQNUD1S40)

Для входа в режим настроек PDI, необходимо одновременно нажать кнопки MENU и SET.

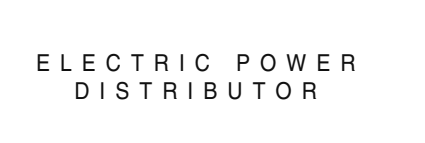

| • | CONNECTION | : | MASTER |
|---|------------|---|--------|
|   | WНМ ТҮРЕ   | : | PULSE  |
|   | RЕМОТЕ СОМ | : | NOT US |
|   | STANDBY P  | : | ΑUΤΟ   |

<Заставка экрана ожидания>

<Экран настроек функций>

OT USE υто

#### Пункт, в котором мигают символы, является текущим местом установки на экране

Для изменения настроек PDI

Чтобы переключаться между интересующими настройками необходимо использовать клавиши вверх/вниз (▲) и (▼).

### \Lambda ВНИМАНИЕ

Установку PDI можно изменить только в течение 20 минут после включения питания. Через двадцать (20) минут, если Вам необходимо изменить настройки, снова включите PDI.

# Внешний температурный датчик (PQRSTA0)

## • Описание

Датчик для измерения температуры в помещении:

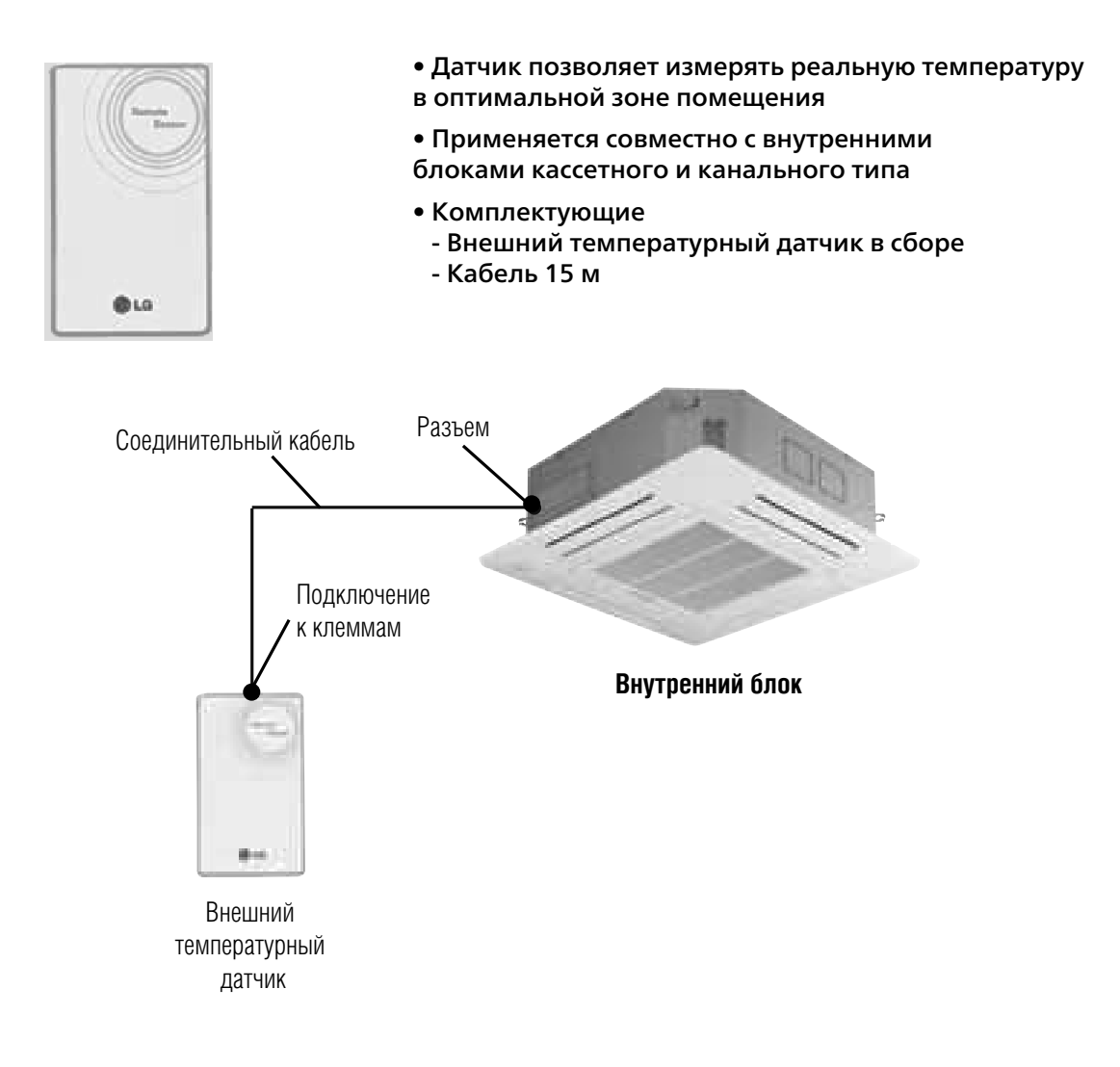

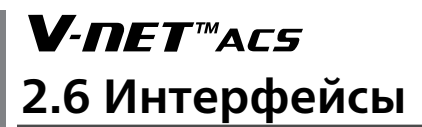

### Порядок монтажа

#### Шаг 1

Подключить разъем соединительного кабеля внешнего температурного датчика в разъем на плате управления внутреннего блока.

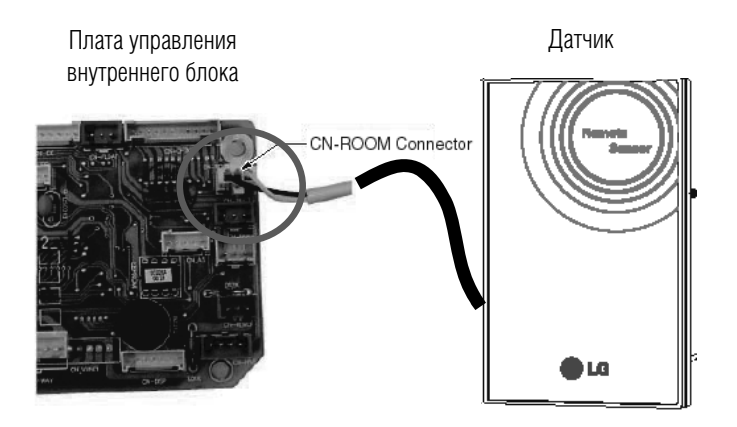

Подключение соединительного кабеля к клеммам на задней стороне датчика

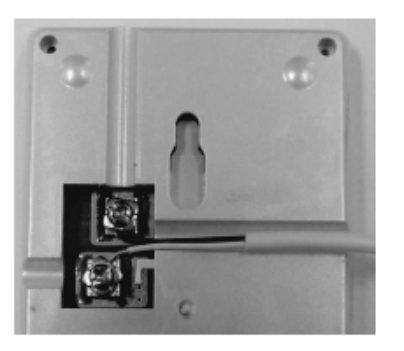

Подключение датчика является неполярным, поэтому цвет проводников не имеет значения.

# **V-***ПЕТ*™*АС5* 2.6 Интерфейсы

#### Шаг 2

Для проводного пульта дистанционного управления установить режим определения температуры как «основной».

Примечание: Для изменения настроек режима определения температуры см. инструкцию соответствующего ПДУ.

#### Шаг З

Зафиксировать внешний температурный датчик винтами, как показано на рисунке.

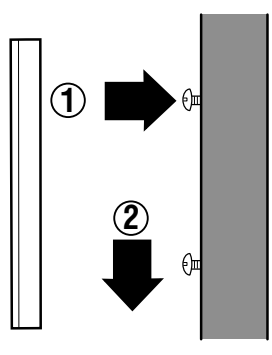

Фиксация внешнего температурного датчика

### А ВНИМАНИЕ

- 1. Выбрать наиболее оптимальное для измерения средней температуры помещения место расположения датчикав зависимости от расположения внутреннего блока.
- 2. Не допускать попадания на датчик прямых солнечных лучей.
- 3. В месте расположения датчика не должно быть нагревательных приборов или иных источников тепла и холода.
- 4. Убедиться, что холодный воздух от работающего внутреннего блока не попадает в зону расположения датчика.
- 5. Минимизировать влияние открывающихся дверей в зоне расположения датчика.

### Важная информация

В настоящем каталоге представлена информация по монтажу и первичной настройке устройств V-NET.

Более подробные сведения можно получить из инструкций по монтажу и эксплуатации на данные устройства.

Представительство LG Electronics в России оказывает бесплатную техническую и информационную поддержку по монтажу, пуско-наладке и эксплуатации устройств V-NET с возможностью выезда инженеров LG на объект. Помимо консультативных услуг, представительство осуществляет обучение специалистов заказчика в собственном учебном центре «Академия кондиционирования LG», которая расположена по адресу: г.Москва, 4-й Сетуньский проезд, д.10А2. Записаться на учебный курс возможно специальную форму на сайте www.lgaircon.ru в разделе Учебный центр

Все инструкции можно скачать с официальных интернет-ресурсов компании LG Electronics www.lgaircon.ru -> Поддержка -> V-NET partner.lge.com -> Загрузить

Контактные телефоны представительств: Москва +7.495 933.6565 Санкт-Петербург +7.812 449.5003 Владивосток +7.4232 65.0921 Онлайн поддержка клиентов: info@lgaircon.ru